Запись на программу дополнительного образования через телефон (Летний палаточный лагерь)

### 1. Зайти на гос. услуги

- 2. Написать в поисковике
- 3. Выбрать: запись на программу дополнительного образования

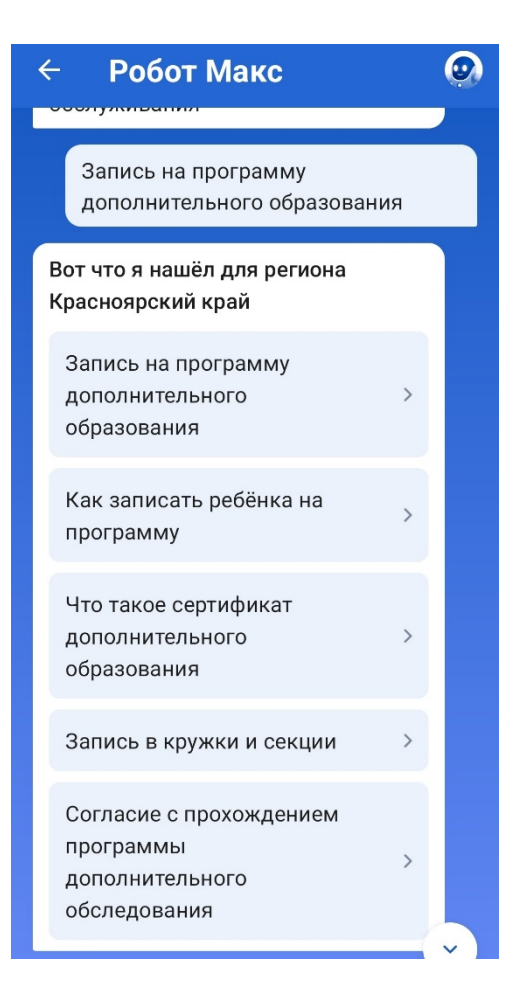

Запись на программу дополнительного образования

Найдите подходящую программу и запишите ребёнка на обучение

Для записи нужен сертификат дополнительного образования. Его выдают детям от 5 до 17 лет включительно, проживающим в муниципалитетах, где внедрили такую систему оплаты

Если у ребёнка нет сертификата, при получении услуги он будет выпущен автоматически

Ответьте на несколько вопросов и узнайте, что делать дальше

Начать

# В каком регионе вы хотите выбрать кружок?

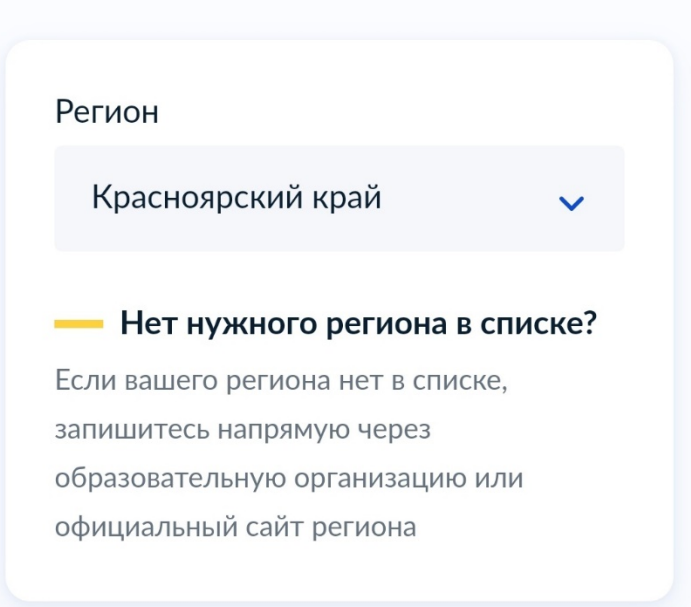

Продолжить

# В каком муниципалитете вы хотите выбрать кружок?

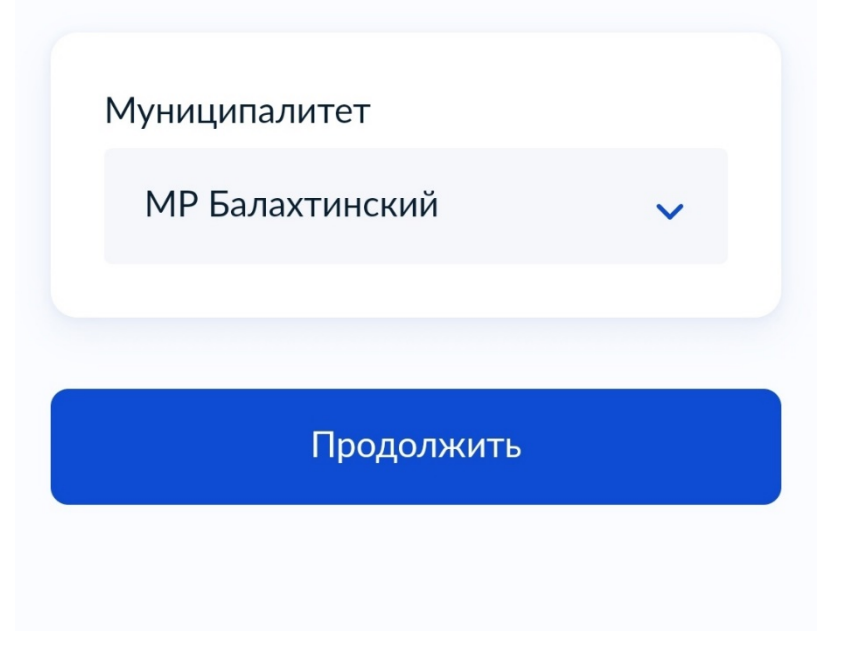

## Выбираем: текущий

JUNDER

< Назад

В каком учебном году ребёнок начнёт обучение?

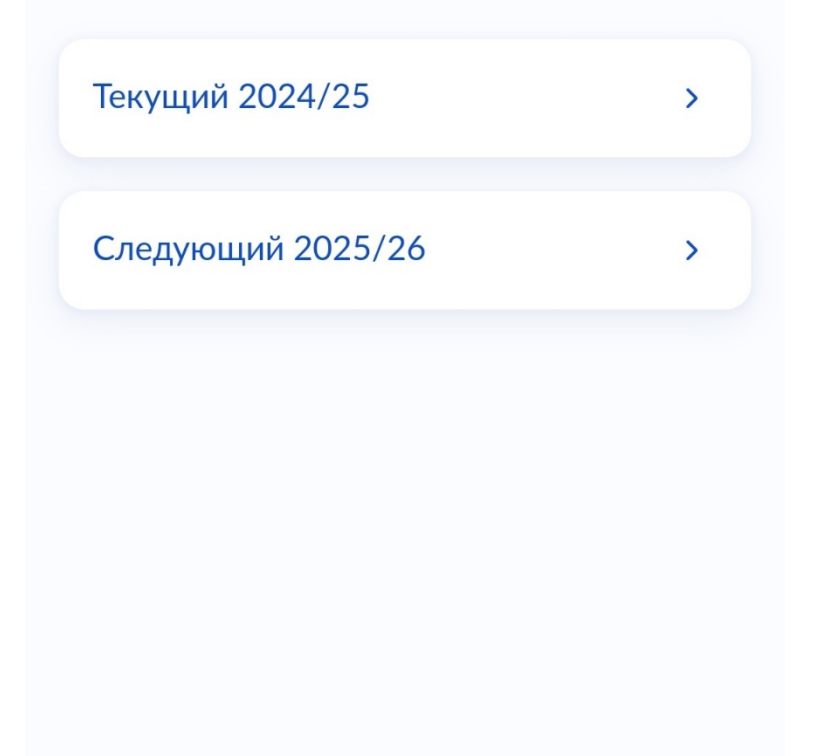

### Что нужно для подачи

#### заявления

- Данные свидетельства о рождении ребёнка
- СНИЛС ребёнка

#### Способ оплаты

Программы бывают бесплатные, оплатой сертификатом и с оплатой из личных средств

Если сертификата нет, он выпускается автоматически в процессе записи на портале. Как оплачивается обучение

#### Что дальше

После рассмотрения заявления организатором кружка в личный кабинет будет направлен договор об обучении

Если организатору потребуется что-то уточнить, он отправит запрос в личный кабинет, либо свяжется с вами по телефону или электронной почте

Перейти к заявлению

#### Выберите программу

#### Свернуть

Введите название группы, ФИО педагога, или адрес проведения занятий

Летний палаточный  $\times$ 💎 Фильтры (1) Карта Список

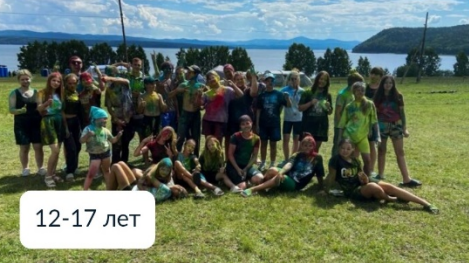

#### Летний палаточный лагерь

«Ровесник»

R Возможно бесплатное обучение

#### Летний палаточный лагерь

Закрыть

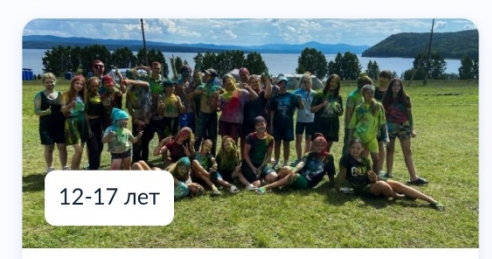

#### «Ровесник»

Летний отдых детей – это особое внимание к ребенку, развитие его интересов, создания условий для укрепления здоровья.

- 662340, Красноярский край, пгт Балахта, ул Богаткова, зд 1, помещ 2
- Бодрова Е.С, Васютина В. А, Иванов В.Н, Масленников [...]
- ്പ്പ് Размер группы до 50 человек
- Я Возможно бесплатное обучение

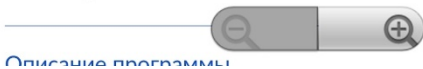

#### 662340, Красноярский край, пгт Балахта, ул Богаткова, зд 1,

- помещ 2
- Бодрова Е.С, Васютина В. А, Иванов В.Н, Масленников [...]
- പ്പ Размер группы до 50 человек
- R Возможно бесплатное обучение

#### Описание программы

- План занятий
- Цели обучения
- Результаты обучения
- Чтобы записаться, выберите 1 из 4 открытых групп

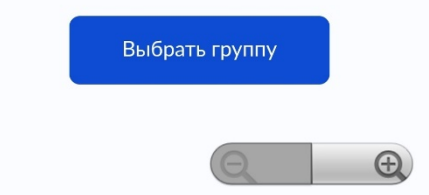

#### Закрыть

## Выбираем группу

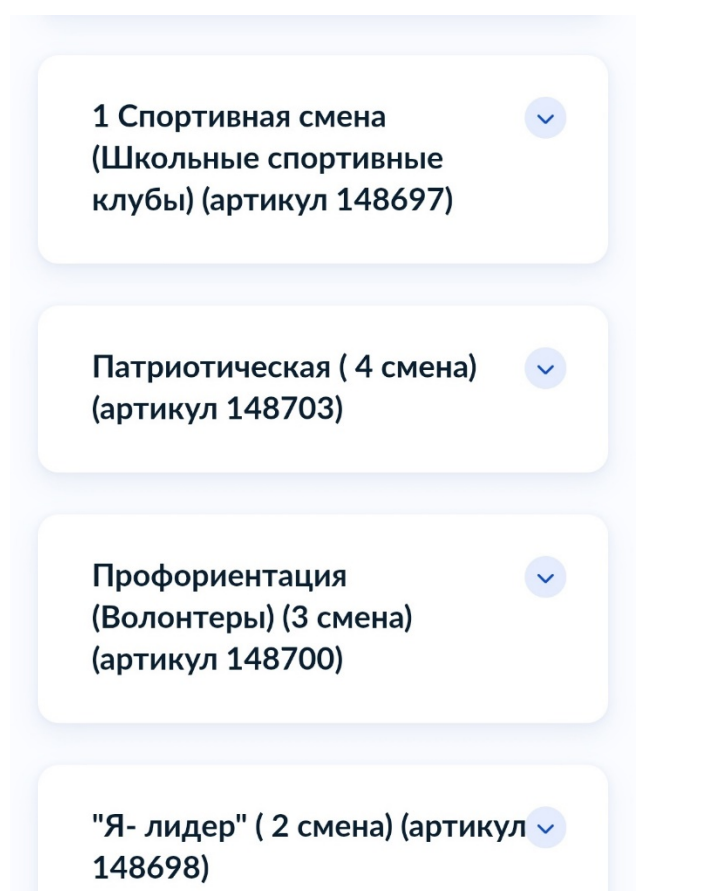

до 50 человек Доступные способы оплаты Бесплатно Записаться в эту группу

Патриотическая (4 смена) (артикул 148703)

~

Профориентация (Волонтеры) (3 смена) (артикул 148700)

"Я- лидер" ( 2 смена) (артикул — 148698)

## Выбрать дату, нажать: продолжить

< Назад

## Когда планируете начать обучение?

Летний палаточный лагерь, 1 Спортивная смена (Школьные спортивные клубы) (артикул 148697)

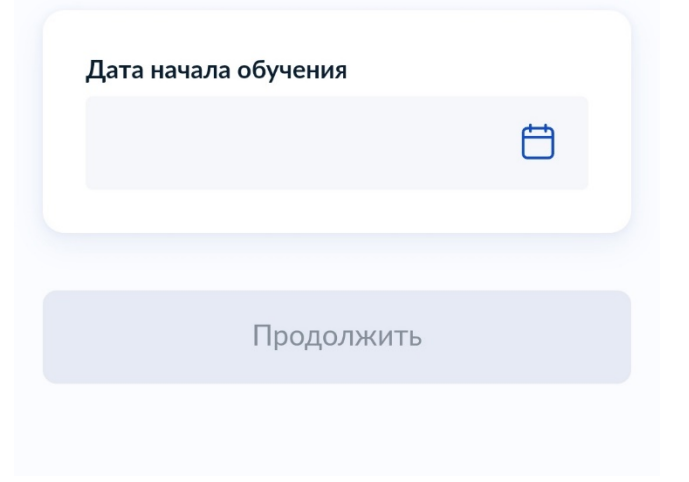

#### Выберите способ оплаты

Летний палаточный лагерь, 1 Спортивная смена (Школьные спортивные клубы) (артикул 148697)

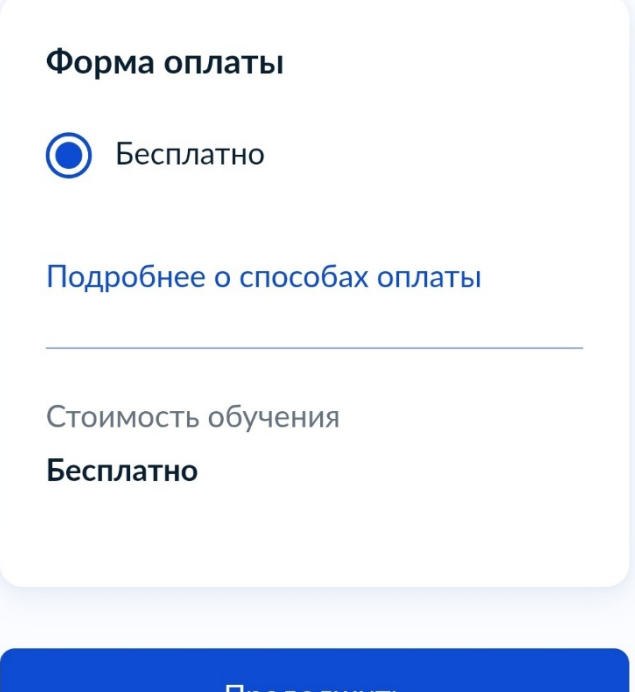

Продолжить

### Добавить ребенка, нажать: продолжить

< Назад

# Кого из детей вы хотите записать на кружок?

Добавить данные ребёнка — ✓

- 1. далее проверяем данные ребенка
- 2. проверяем данные ребенка, нажимаем ВЕРНО
- 3. проверяем СНИЛС ребенка
- 4. Указать адрес постоянной регистрации ребенка, нажать ПРОДОЛЖИТЬ
- 5. проверяем ВАШИ данные , нажимаем ВЕРНО
- 6. Далее проверяем ВАШ телефон, нажимаем ВЕРНО
- 7. Проверяем ВАШУ электронную почту, нажать ВЕРНО

Правила предоставления услуги

Согласие на выпуск и использование сертификата дополнительного образования

~

~

Согласие на обработку персональных данных

Нажимая "Продолжить", вы соглашаетесь с правилами предоставления услуги

Продолжить

#### Данные о сертификате

#### Реквизиты сертификата

Найден сертификат

ФИО ребёнка

#### ан амур каладар таданы тала.

Номер сертификата

ALLER A MULTINE

Регион выпуска

Красноярский край

Баланс сертификата

27.4916

из них доступно 🕯 📲 • Остальные средства заблокированы для оплаты других программ

Отправить заявление

Выбрать другую программу